- 1. Зайдите в личный кабинет Госуслуги или зарегистрируйтесь на портале.
- 2. Откройте вкладку «Здоровье»

| ≡ госу               | слуги              | Кемеровская обла              | ІСТЬ                             |               | Зая                 | вления Докум                 | иенты Плат                  | ежи Помощь              | Q     |
|----------------------|--------------------|-------------------------------|----------------------------------|---------------|---------------------|------------------------------|-----------------------------|-------------------------|-------|
| <b>₽</b><br>Здоровье | Справки<br>Выписки | С<br>Пособия<br>Пенсия Льготы | Срава<br>Авто Права<br>Транспорт | <b>С</b> емья | Дети<br>Образование | В<br>Паспорта<br>Регистрация | <b>Ж</b><br>Штрафы<br>Долги | Стройка<br>Недвижимость | Проче |
| U                    |                    | Посмотрите, ч                 | іто нового<br>ые                 | , l⊐ c        | лужба по контра     |                              | орервые дон                 | сументы                 |       |
|                      | 9                  | уведомл<br>Введите зап        | ения<br>рос                      |               |                     |                              | ребёнка                     | >                       |       |
|                      |                    | Запись к врачу                | Приставы                         | Справка о     | судимости Н         | алоговые уведо               | мления                      |                         |       |
|                      |                    | Лицевой счёт                  | СФР                              |               |                     |                              |                             |                         |       |

## 3. На открывшейся странице выберите «Запись на приём к врачу»

| <b>Е ГОСУСЛУГИ</b> Кемеровская область                                                              |                    |                          |                         |                                                    | Зая                 | Заявления Документы Платежи Помощь Q |                 |                         |       |  |
|----------------------------------------------------------------------------------------------------|--------------------|--------------------------|-------------------------|----------------------------------------------------|---------------------|--------------------------------------|-----------------|-------------------------|-------|--|
| ф                                                                                                   | D                  | ā                        | A                       | ç                                                  | Ф                   | Ø                                    | 2               | ⊘                       |       |  |
| Здоровье                                                                                            | Справки<br>Выписки | Пособия<br>Пенсия Льготы | Авто Права<br>Транспорт | Семья                                              | Дети<br>Образование | Паспорта<br>Регистрация              | Штрафы<br>Долги | Стройка<br>Недвижимость | п     |  |
| популяг                                                                                             | РНЫЕ УСЛУГИ        |                          |                         |                                                    | ЧАС                 | ТО ЗАДАВАЕМ                          | ЫЕ ВОПРОСЬ      | ı                       |       |  |
| Запись на                                                                                           | приём к врачу      |                          |                         |                                                    | Запи                | ісь на приём и в                     | ызов врача      |                         |       |  |
| Вызов врача на дом                                                                                  |                    |                          | ~                       | ᠵ Как записаться на приём к врачу на Госуслугах    |                     |                                      |                 |                         |       |  |
| Управление полисом ОМС                                                                              |                    |                          | ~                       | 💿 Почему не получается записаться на приём к врачу |                     |                                      |                 |                         |       |  |
| Медицинская реабилитация                                                                            |                    |                          | ~                       | 📀 Почему при записи к врачу нет моей поликлиники   |                     |                                      |                 |                         |       |  |
| Сертифик                                                                                            | ат COVID-19        |                          |                         |                                                    | Пока                | азать все                            |                 |                         |       |  |
| Подача заявления в Федеральный регистр доноров костного мозга и<br>гемопоэтических стволовых клеток |                    |                          | Мед                     | Медицинская реабилитация                           |                     |                                      |                 |                         |       |  |
| Прикрепление к поликлинике                                                                          |                    |                          | ~                       | 📀 С какими заболеваниями поможет медицинская ре    |                     |                                      |                 |                         |       |  |
| Донорств                                                                                            | о крови и её ко    | мпонентов                |                         |                                                    | ~                   | Как получить н                       | направление н   | а медицинскую р         | еабил |  |
| Запись на                                                                                           | углубленную д      | испансеризацию           | после перенесе          | енной новой                                        | ~                   | Как проводитс                        | я медицинска    | я реабилитация          |       |  |

4. Подтвердите начало записи на приём кнопка «Начать»

| слуга поможе                                           | т записать к врачу:                                                                                |
|--------------------------------------------------------|----------------------------------------------------------------------------------------------------|
| <ul> <li>в поликлини</li> <li>в регионе, г,</li> </ul> | іку по ОМС — себя, ребёнка или другого человека<br>це есть прикрепление                            |
| <ul> <li>в организац<br/>на обслужи</li> </ul>         | ию ФМБА — только себя, если работаете<br>заемом ФМБА предприятии                                   |
| Зыберите врач<br>аписи будет в                         | а из списка, дату и время посещения. Информация о<br>личном кабинете                               |
| Для записи к п<br>процедуру нес                        | рофильному специалисту, на обследование или<br>бходимо направление от терапевта или лечащего врача |
|                                                        | Начать                                                                                             |
| ыберите кого                                           | о хотите записать на прием                                                                         |
| Назад                                                  |                                                                                                    |

| Кого хотите записать на приём? |   |
|--------------------------------|---|
| Себя                           | > |
| Ребёнка                        | > |
| Другого человека               | > |

6. Нажмите кнопку «Выбрать поликлинику и врача»

## Запись к врачу

Выберите поликлинику и врача из доступных для самостоятельной записи или запишитесь к профильному специалисту по направлению

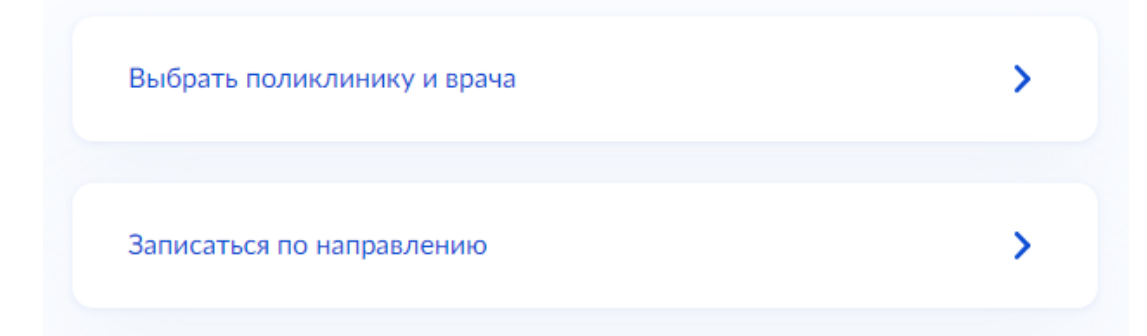

#### 7. Выберите поликлинику и нажмите кнопку «Выбрать»

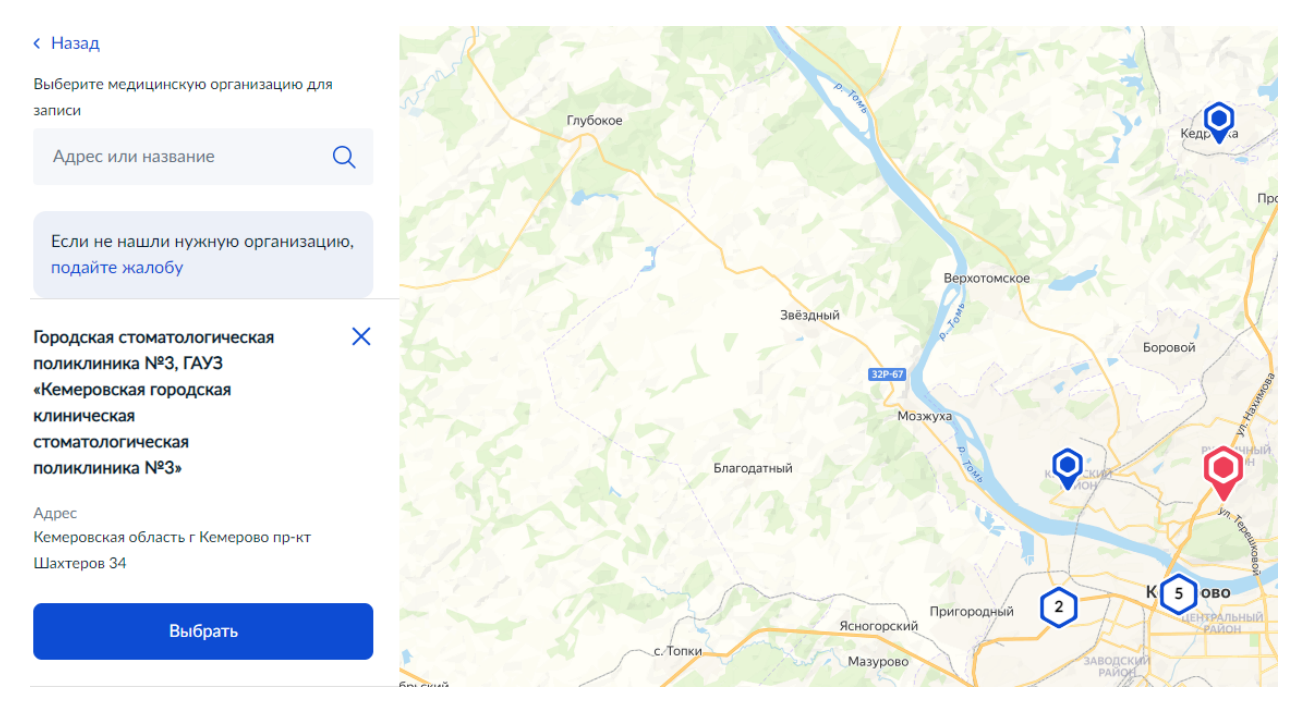

8. Укажите специальность

## Выберите врача

Городская стоматологическая поликлиника №3, ГАУЗ «Кемеровская городская клиническая стоматологическая поликлиника №3» Адрес: Кемеровская область г Кемерово пр-кт Шахтеров 34

К некоторым специалистам можно записаться только по направлению. Их не будет в списке. Для записи получите направление у своего врача

Q ^

У меня есть направление

Если не нашли врача, сообщите об ошибке

Специальность

врач-стоматолог детский

врач-стоматолог-терапевт

#### 9. Укажите ФИО специалиста

### Выберите врача

Городская стоматологическая поликлиника №3, ГАУЗ «Кемеровская городская клиническая стоматологическая поликлиника №3»

Адрес: Кемеровская область г Кемерово пр-кт Шахтеров 34

К некоторым специалистам можно записаться только по направлению. Их не будет в списке. Для записи получите направление у своего врача

У меня есть направление

Если не нашли врача, сообщите об ошибке

Специальность

врач-стоматолог-терапевт

| Врач                             |     |
|----------------------------------|-----|
|                                  | Q ^ |
| Вельц Александр Владимирович     |     |
| Кожевникова Елизавета Евгеньевна |     |
| Осколкова Анна Евгеньевна        |     |
| Трушина Елизавета Александровна  |     |

К некоторым специалистам можно записаться только по направлению. Их не будет в списке. Для записи получите направление у своего врача

У меня есть направление

Если не нашли врача, сообщите об ошибке

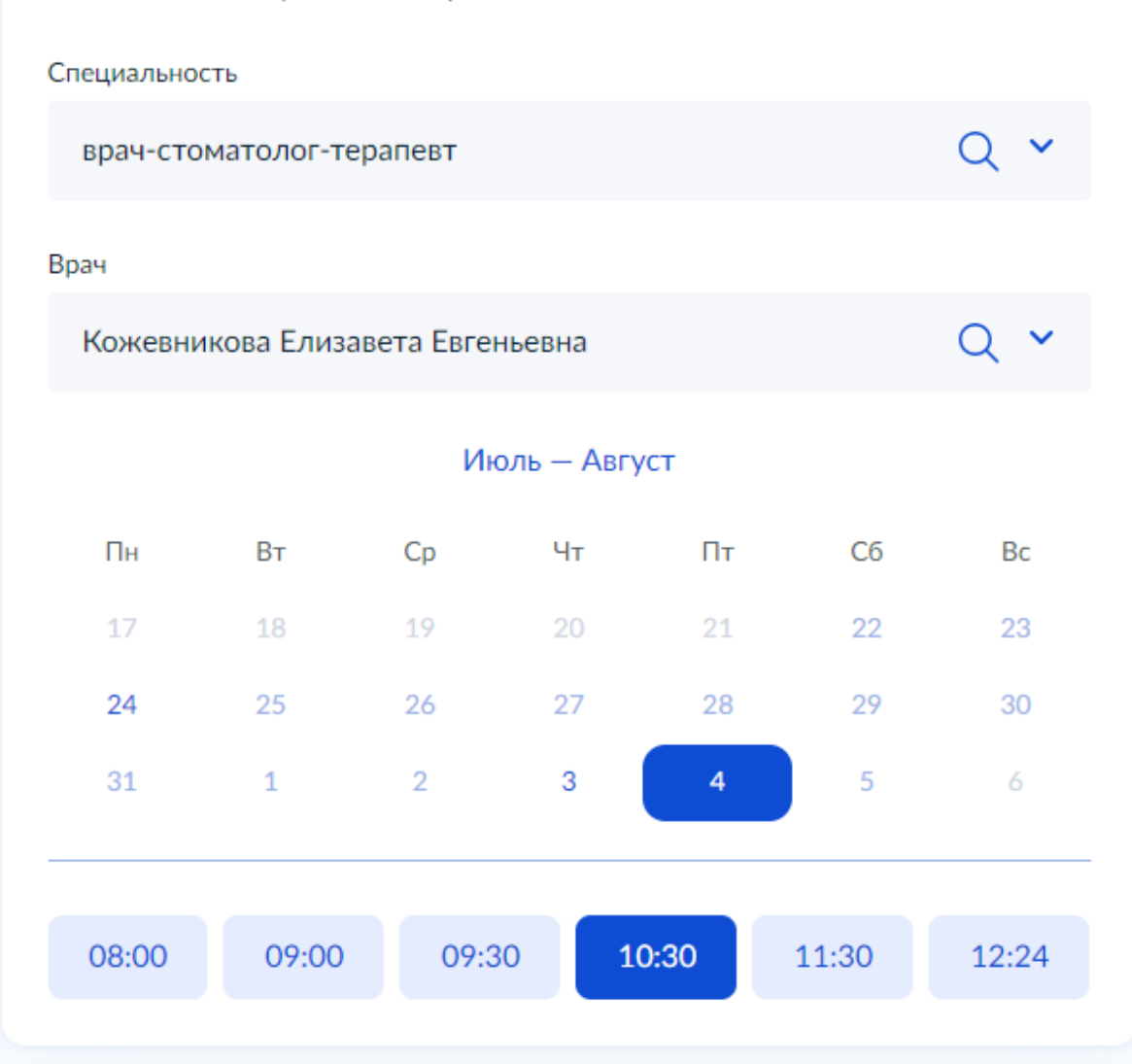

## Вы выбрали: 4 августа 2023 года в 10:30, пятница

Записаться к врачу

# Вы записаны на приём

- 💾 4 августа 2023 г. в 10:30
- Врач-стоматолог-терапевт Кожевникова Елизавета Евгеньевна
- № Городская стоматологическая поликлиника №3, ГАУЗ «Кемеровская городская клиническая стоматологическая поликлиника №3» Кемеровская область г Кемерово пр-кт Шахтеров 34

Приходите на приём в назначенное время. Добавьте напоминание в календарь, чтобы не пропустить визит. Если не успеваете, отмените визит в личном кабинете

В личный кабинет